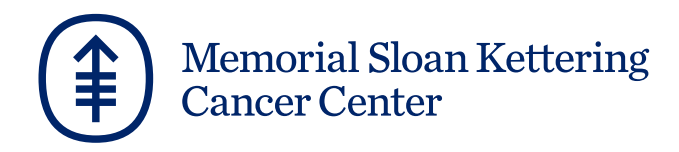

## **Retrieving Secure Emails from MSK**

MSK follows industry standards to protect patient health information through email. We use secure email tools to communicate with external providers, patients, and their families. Recipients of secure emails from MSK will now need to register for an account to view secure emails. Please follow the steps below to retrieve your secure emails from MSK.

1. Upon receiving a secure email from MSK, you will receive the email notification below and should click the **Click here** button.

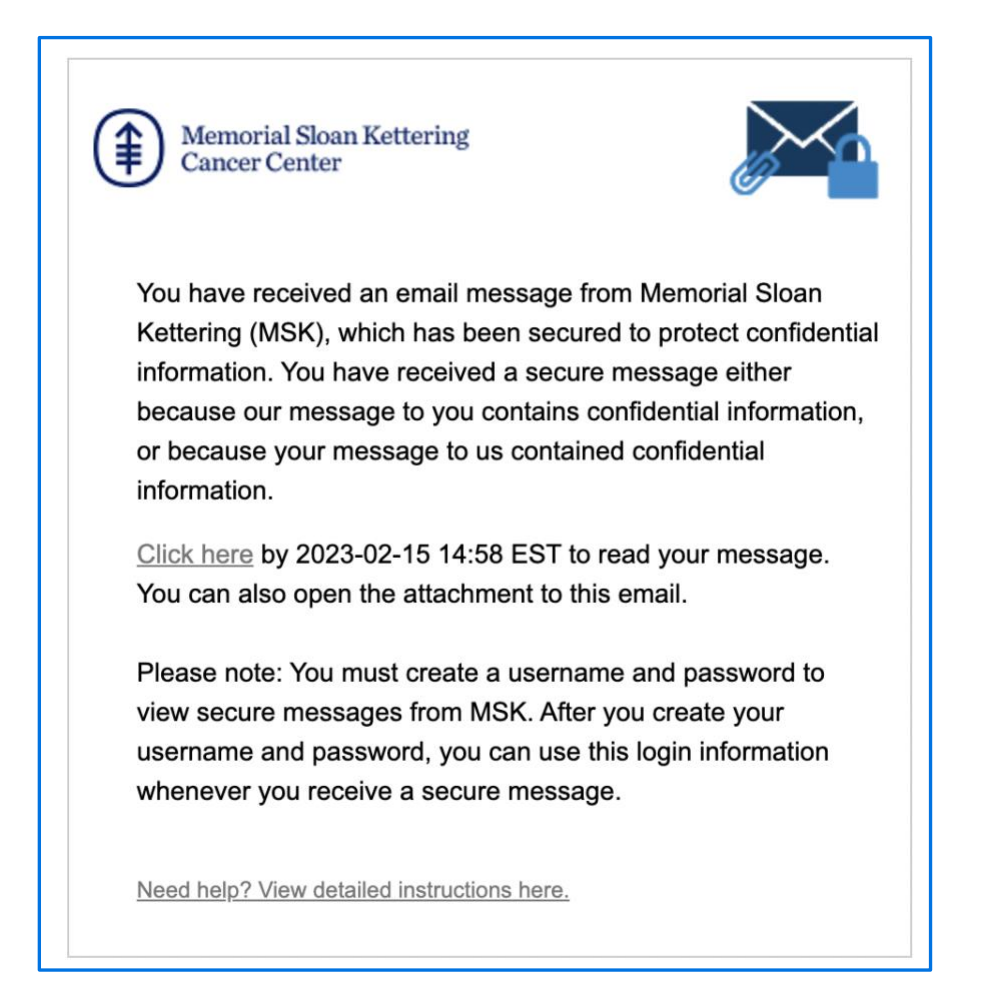

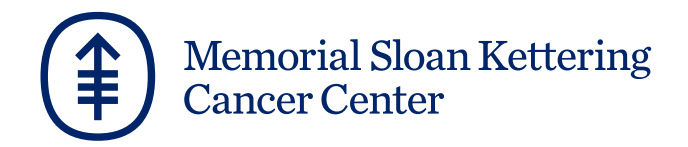

2. You will then be taken to the registration page to create an account if you have not done so already. Enter your information and create a password.

|                   | Cancer Center                                                                                                    |
|-------------------|----------------------------------------------------------------------------------------------------|
|                   | Registration                                                                                                    |
| Create your accou | nt to read secure email.                                                                                                    |
| Email Address:    | @gmail.com                                                                                                    |
| First Name:       |                                                                                                    |
| Last Name:        |                                                                                                    |
| Password:         |                                                                                                    |
| Confirm Password  | :                                                                                                    |
|                   |                                                                                                    |
|                   | We have sent a validation code from Proofpoint-<br>pps@mskcc.org to your email address. Please check your<br>inbox for the code and enter it below. If you did not receive<br>it and need another code: <u>Click here</u> |
| Validation Code:  |                                                                                                    |
|                   | Continue                                                                                                    |

 A validation code will be sent to your email address from Proofpoint – pps@mskcc.org. This code should be entered in the Validation Code field. Click Continue to complete the registration process.

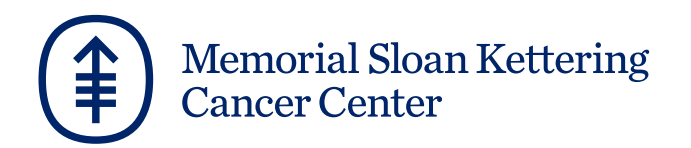

| Proofpoint Encryption Registration 🔈 Inbox 🛪                          |
|-----------------------------------------------------------------------|
| proofpoint-pps@mskcc.org                                              |
| Please use this validation code to complete your registration: 311437 |
| Note: This code will expire in 30 minutes.                            |

|                    | Memorial Sloan Kettering<br>Cancer Center                                                                                                    |
|--------------------|----------------------------------------------------------------------------------------------------|
|                    | Registration                                                                                                    |
| Create your accour | nt to read secure email.                                                                                                    |
| Email Address:     |                                                                                                    |
| First Name:        | Carry                                                                                                    |
| Last Name:         | the state of the state of the s |
| Password:          | ••••••                                                                                                    |
| Confirm Password   | :                                                                                                    |
| Validation Code:   | We have sent a validation code from Proofpoint-<br>pps@mskcc.org to your email address. Please check your<br>inbox for the code and enter it below. If you did not receive<br>it and need another code: <u>Click here</u><br>311437                                                                                                    |
|                    | Continue                                                                                                    |
|                    |                                                                                                    |

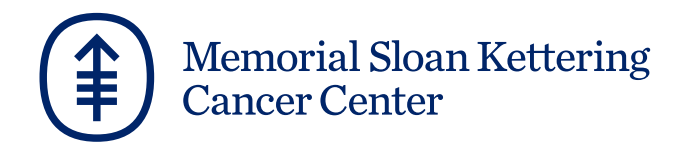

4. You will then be taken to your secure inbox where you can view, reply to, and save your secure messages from MSK.

| Memorial Sloan Kettering<br>Cancer Center        |                                                                                                    | Logout                                                                                                    |
|--------------------------------------------------|----------------------------------------------------------------------------------------------------|----------------------------------------------------------------------------------------------------|
| U                                                | Reply Reply All Save As                                                                                                    | Help                                                                                                    |
| Inbox Sent                                       | pr00fp0int                                                                                                    | Digital Signature is VALID ✔                                                                                                    |
| wolkoffc@mskcc.org Feb 1, 11:54 AM<br>pr00fp0int | From: wolkoffc@mskcc.org<br>To: @gmail.com<br>Cc:                                                                                                    |                                                                                                    |
| wolkoffc@mskcc.org Feb 1, 11:14 AM               | Sent: 2/1/2023 11:54:10 AM                                                                                                    |                                                                                                    |
| proorpoint                                       | This is a test from MSK.<br>Please note that this e-mail and any files transmitted fr<br>Memorial Sloan Kettering Cancer Center may be privil<br>and protected from disclosure under applicable law. If<br>this message is not the intended recipient, or an emple<br>responsible for delivering this message to the intended<br>you are hereby notified that any reading, dissemination<br>copying, or other use of this communication or any of i<br>is strictly prohibited. If you have received this commun<br>error, please notify the sender immediately by replying<br>and deleting this message, any attachments, and all co<br>from your computer.<br>Disclaimer ID:MSKCC | rom<br>eged, confidential,<br>the reader of<br>yyee or agent<br>I recipient,<br>n, distribution,<br>ts attachments<br>ication in<br>to this message<br>opies and backups |

5. For resources on using the Proofpoint system, click the **Help** button.

| Memorial Sloan Kettering<br>Cancer Center        |                                                                                                    | Logout                                                                                                    |
|--------------------------------------------------|----------------------------------------------------------------------------------------------------|----------------------------------------------------------------------------------------------------|
| U                                                | Reply Reply All Save As •                                                                                                    | Help                                                                                                    |
| Inbox Sent                                       | pr00fp0int                                                                                                    | Digital Signature is VALID 💉                                                                                                    |
| wolkoffc@mskcc.org Feb 1, 11:54 AM<br>pr00fp0int | From: wolkoffc@mskcc.org<br>To: @gmail.com<br>Cc:                                                                                                    |                                                                                                    |
| wolkoffc@mskcc.org Feb 1, 11:14 AM               | Sent: 2/1/2023 11:54:10 AM                                                                                                    |                                                                                                    |
| pr00fp0int                                       | This is a test from MSK.<br>Please note that this e-mail and any files transmitted for<br>Memorial Sloan Kettering Cancer Center may be privile<br>and protected from disclosure under applicable law. If this<br>this message is not the intended recipient, or an emplor<br>responsible for delivering this message to the intended<br>you are hereby notified that any reading, dissemination<br>copying, or other use of this communication or any of it<br>is strictly prohibited. If you have received this communi-<br>error, please notify the sender immediately by replying<br>and deleting this message, any attachments, and all co-<br>from your computer.<br>Disclaimer ID:MSKCC | om<br>aged, confidential,<br>he reader of<br>yee or agent<br>recipient,<br>l, distribution,<br>s attachments<br>cation in<br>to this message<br>upies and backups |

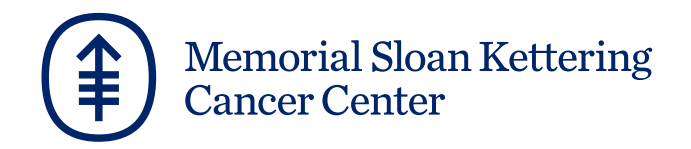

6. Finally, you will need to log in to your secure mailbox each time you receive a secure message from MSK using the email address and password you previously registered with. If you need to reset your password, click **Forgot Password**.

|                        | Memorial Sloan Kettering<br>Cancer Center<br>Login |  |
|------------------------|----------------------------------------------------|--|
| Log in to<br>Email Add | Email Encryption<br>dress                          |  |
|                        | @gmail.com                                         |  |
| Password               |                                                    |  |
|                        |                                                    |  |
| Forgot Pas             | sword                                              |  |
|                        |                                                    |  |
|                        | Continue                                           |  |
|                        |                                                    |  |

Click here to learn more.